2022.12 <u>다우오</u>피스 운영팀

# 메일 백업/이관 가이드

20가지 업무기능 제공, 다우오피스 그룹웨어

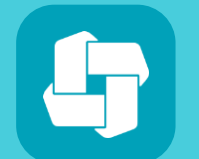

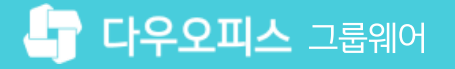

#### 03 다우오피스 메일 업로드

02 백업 파일 압축 해제

01 백업 파일 생성 및 다운로드

## CHAPTER 01 메일 백업/이관 가이드

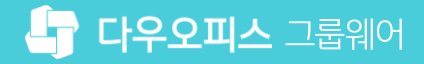

### 1) 백업 파일 생성 및 다운로드

개인 메일함 환경설정 화면에서 메일함별 백업 기능을 제공합니다.

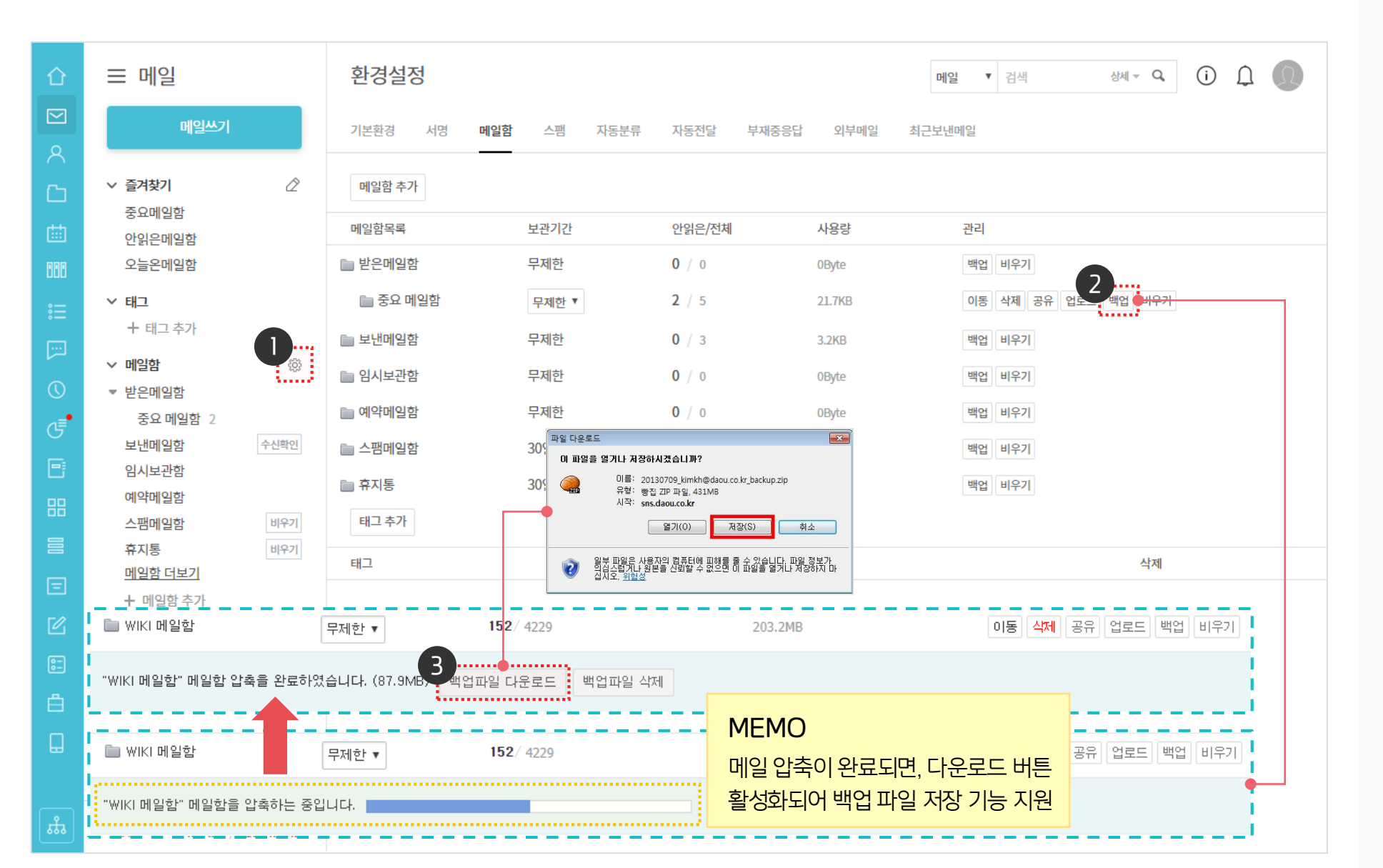

메일함 옆 톱니바퀴 아이콘 클릭 백업 대상 편지함의 [백업] 클릭 2 ※ 메일함 압축 진행 스크롤 표시되며, 완료 시 다운로드 버튼 표시 [백업파일 다운로드] 클릭 3

(!) 사용자 권한이 필요한 페이지입니다.

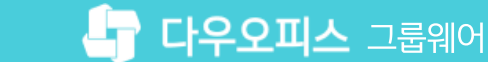

#### 2) 백업 파일 압축 해제

다운 받은 백업 파일의 압축을 해제 합니다.

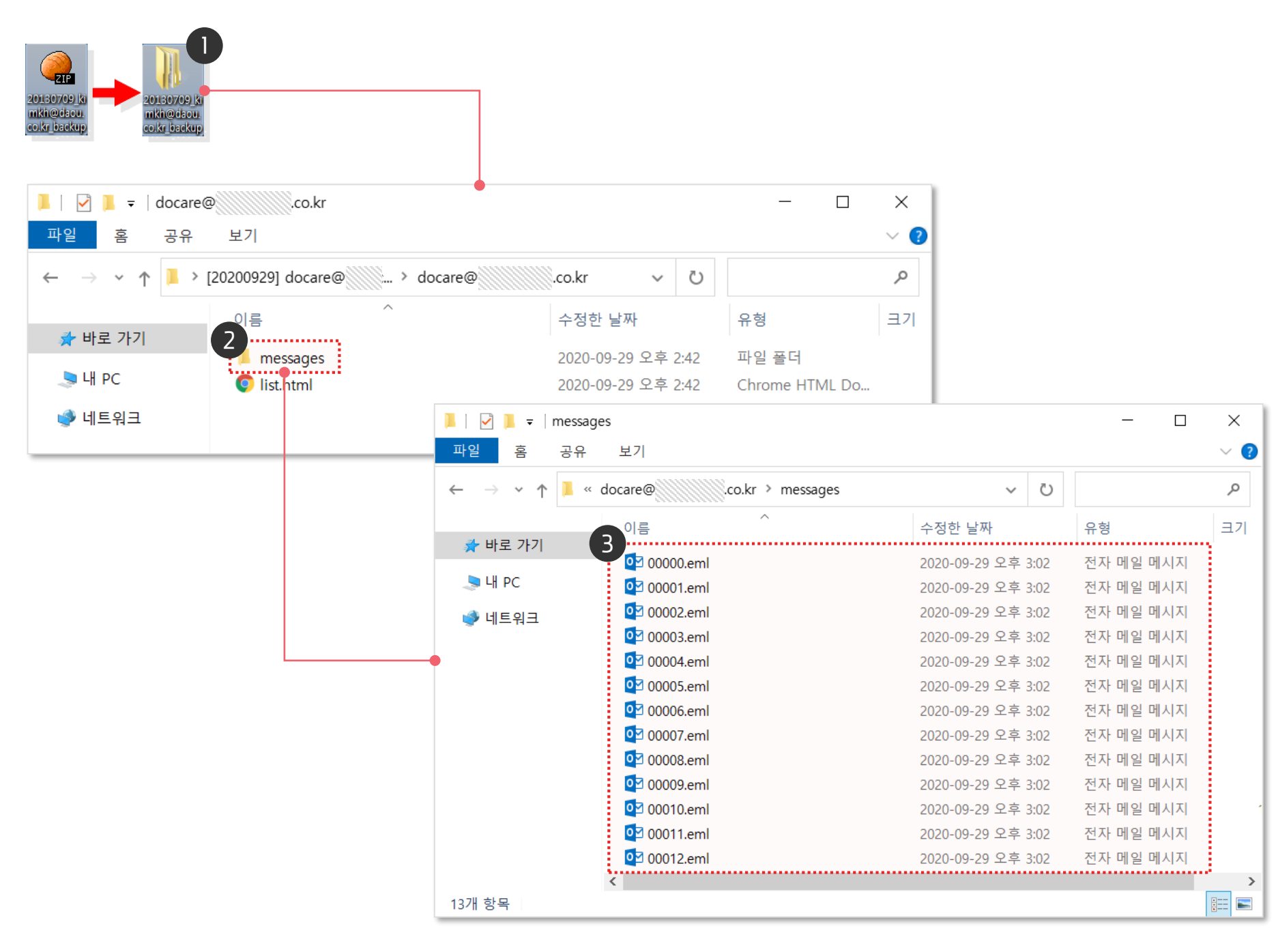

· 사용자 권한이 필요한 페이지입니다.

- 저장된 zip 파일 압축 해제 후 해당 폴더 클릭
- 2 압축 해제 디렉토리 밑에 [messages] 폴더 더블 클릭

※ eml 파일은 list.html 파일을 실행하여 인덱스 정보를 확인

3 백업한 eml 파일 확인
※ 다우오피스에 업로드 시 사용하는 파일

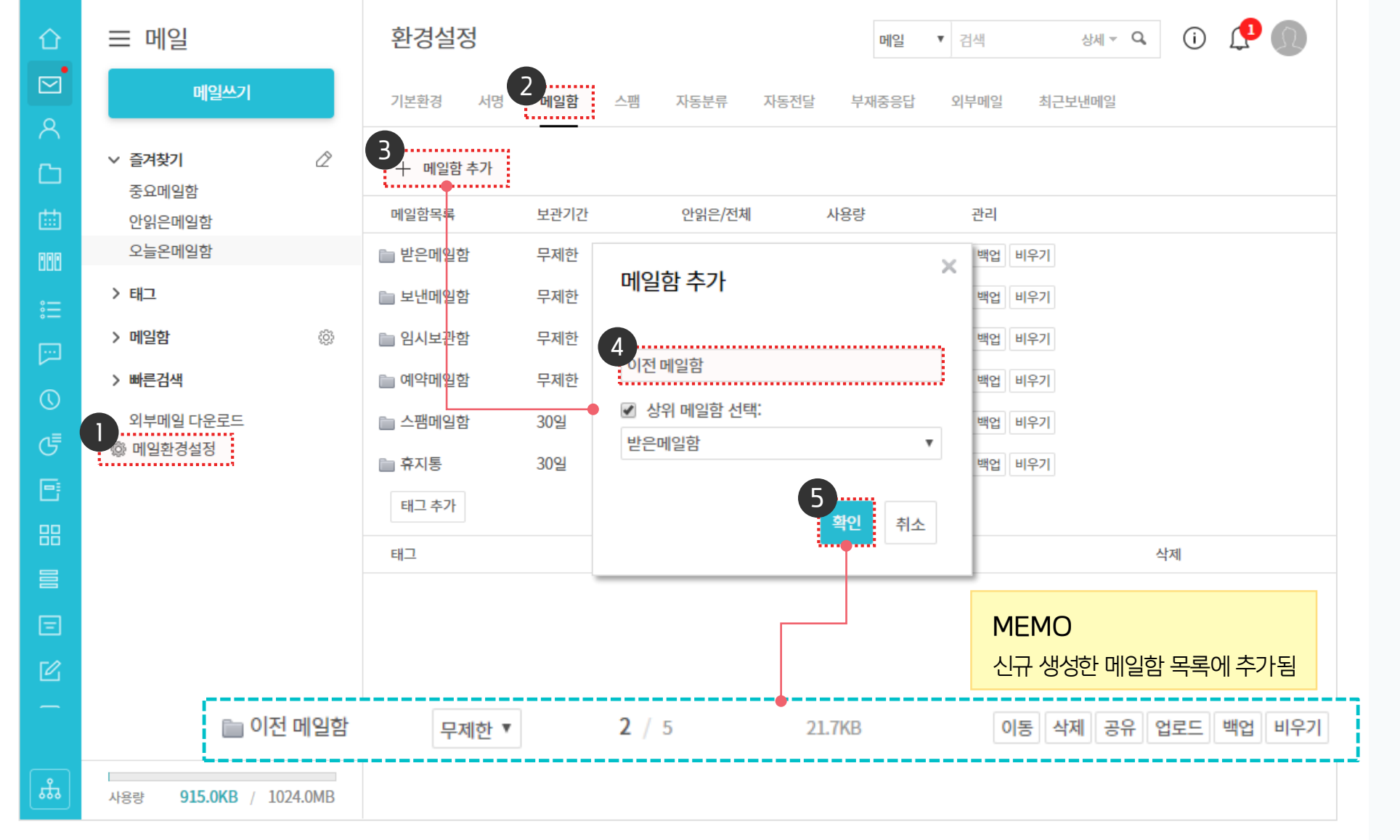

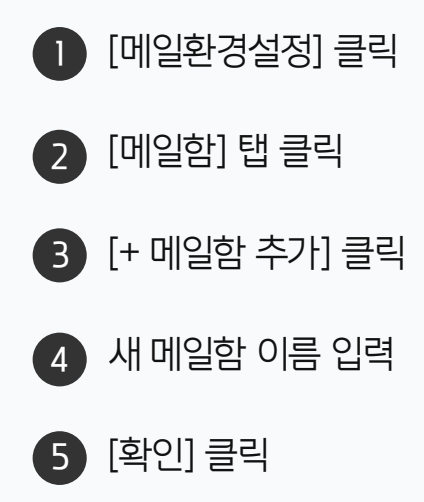

· 사용자 권한이 필요한 페이지입니다.

2) 다우오피스 메일 업로드 (1/3)

백업 받은 메일을 다우오피스에 업로드 합니다.

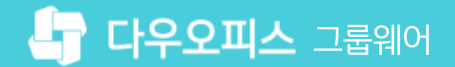

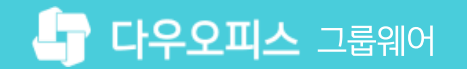

#### 2) 다우오피스 메일 업로드 (2/3)

백업 받은 메일을 다우오피스에 업로드 합니다.

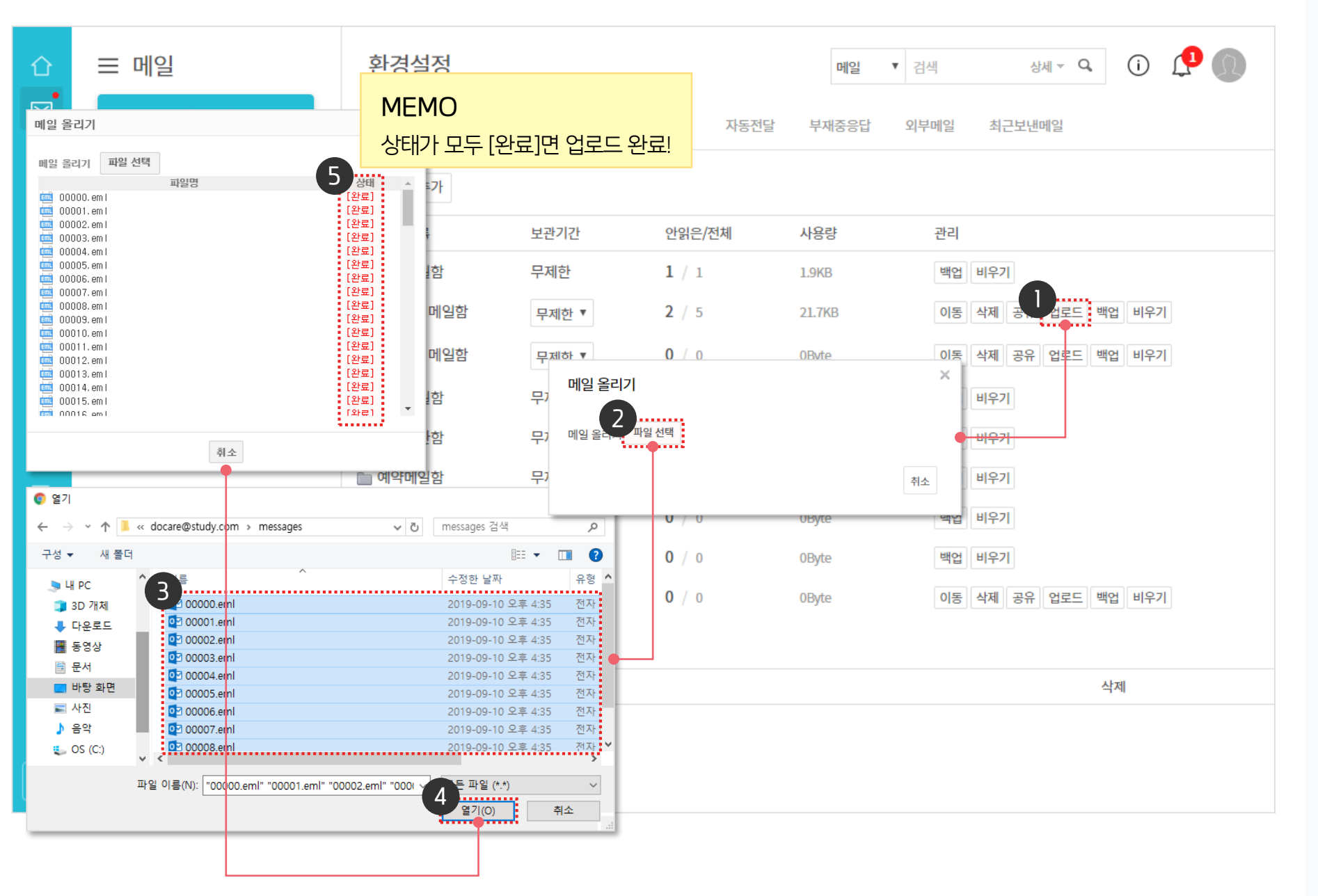

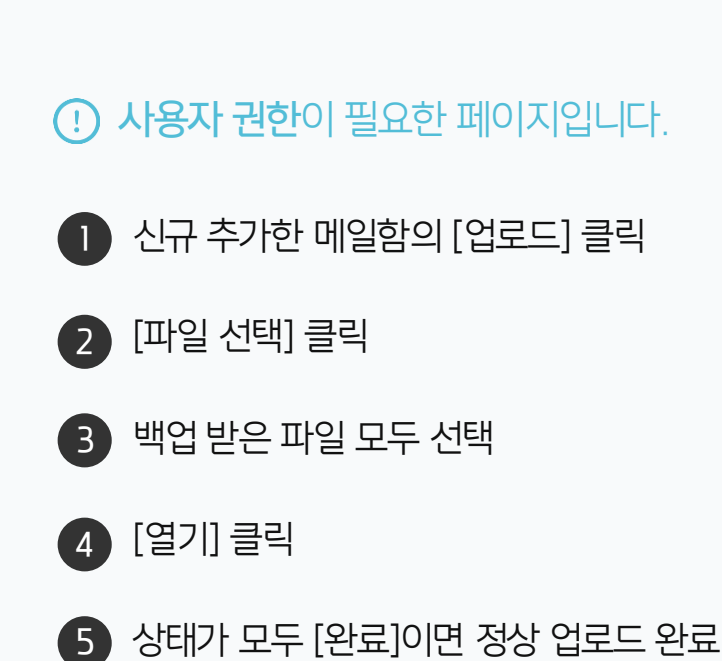

#### 2) 다우오피스 메일 업로드 (3/3)

다우오피스로 이관된 메일을 확인합니다.

| 企           | 글 메일                         | 이전 메일함                 |            |                                              | 메일 🔻 검색                           | 상세 ~ Q, (j)    | ΩΩ      |
|-------------|------------------------------|------------------------|------------|----------------------------------------------|-----------------------------------|----------------|---------|
|             | 메일쓰기                         | ☆ 전체메일 18 / 안읽은 메일 15  |            | MEMO                                         |                                   |                |         |
| ዶ           |                              | - 스팸신고 답장              | · · 삭제 · 태 | 이관된 메일은 모두 안 읽은 머                            | 일로 이관됩니다.                         | ≣↑ Ç ~         | 20 •    |
|             | ✓ 글거찾기 //                    | 2                      |            |                                              |                                   |                |         |
|             | 중요메일함                        |                        | 김대리        | [결재 완료] '박영일 차장'이(가) 작성한 결재된                 | 문서가 완료되었습니다. <mark>(</mark> 업무기안) | 19-05-16 15:04 | 6.6KB   |
| <b>=</b>    | 안읽은메일함                       |                        |            | 8                                            |                                   |                |         |
| 888         | 오늘온메일함                       |                        | 박팀장        | [결재 완료] '박영일 차장'이(가) 작성한 결재원                 | 문서가 완료되었습니다.(다우기술                 | 19-04-19 15:37 | 6.9KB   |
| :=          | > 태그                         |                        |            | 외부 공문) 📄                                     |                                   |                |         |
| •—<br>      | ∨ 메일함 🛞                      |                        | 김대리        | [공문 도착] '김대리 대리'이(가) 작성한 결재된                 | 문서가 도착했습니다.(협력업체 공                | 19-04-18 22:53 | 6.2KB   |
|             | ▼ 받은메일함 1                    |                        |            | 문) 📃                                         |                                   |                |         |
|             | 이전 메일함 15                    | $\Box \forall \Box$    | 박팀장        | [결재 완료] '박영일 차장'이(가) 작성한 결재된                 | 문서가 완료되었습니다.(결재 테스                | 19-04-18 18:35 | 6.7KB   |
| ⊲≣●         | 중요 메일함                       |                        |            | 트 문서 입니다.) 🗇                                 |                                   |                |         |
| G           | 보낸메일함 수신확인                   |                        | 김대리        | [결재 도착] '김대리 대리'이(가) 작성한 결재동                 | 무서가 도착했습니다. (협조공문)                | 19-04-18 18:28 | 5.9KB   |
|             | 임시보관함                        |                        |            | 8                                            | _ , , , , , ,                     |                |         |
| 00          | 예약메일함                        |                        |            | [경제 이크] '바이이 뒤 파이이기 파너츠 경제                   | 그 나의 이글디어스니다.(어디 키아               | 10.07.04.10:47 | 7.400   |
| 00          | 스팸메일함 비우기                    |                        | 막몬무        | [결제 완료] 박영철 사상 이(가) 작성한 결제된<br>(자동격재서 전요)) 📄 | 문서가 완료되었습니다.(입무 기안                | 18-07-24 13-47 | (.4KB   |
|             | <b>휴지통</b> 비우기               |                        |            |                                              |                                   |                |         |
|             | 이전 메일함2                      | $\Box \forall \square$ | Biz Plus   | (광고)▶PC제한없는인터넷,저렴한사무용전화                      | 화기!@ 🗇                            | 18-06-12 07:31 | 986.6KB |
|             | 메일함 더보기                      |                        | 홍김동        | [전사 게시글 등록] '전사 알림'에 게시글이 등                  | 록되었습니다. 🗇                         | 18-04-16 11:37 | 7.8KB   |
|             | + 메일함 추가                     |                        | 020        |                                              |                                   |                |         |
| <b>0</b> -1 | > 빠른검색                       |                        | 박영일        | [공문] 공문 발송 합니다. (2017.12.13) 🛛 🗇             |                                   | 17-12-13 08:32 | 180.0KB |
| <u>e-</u> ] | 이브메이다오크드                     |                        | 박영일        | [설문 알림] 동호회 정기모임 참석여부 (2017                  | (-08-14(월) ~ 2017-08-18(금))       | 17-08-14 11:29 | 4.2KB   |
| Ô,          | 비구메일니군도프<br>(히 메익화경선정        |                        |            | 8                                            |                                   |                |         |
|             | ₩ 테르킨이르이                     |                        | 바티자        | [곀재 위료] '반영익 차장'이(가) 장성하 격패되                 | 무서가 완료되었습니다 (ARC히샤                | 17-06-19 16:41 | 5.7KB   |
|             |                              |                        | - 80       | 창립기념식 초청 및 축사 요청의 건) 📄                       |                                   | 21 00 10 10 11 | 0.110   |
| •           |                              |                        |            |                                              | N                                 |                |         |
| 222         | 사용량 <b>27.0KB</b> / 1024.0MB |                        |            |                                              | F1                                |                |         |

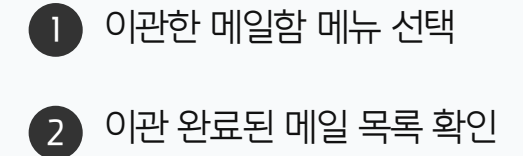

**! 사용자 권한**이 필요한 페이지입니다.

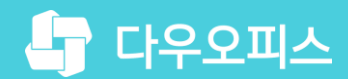

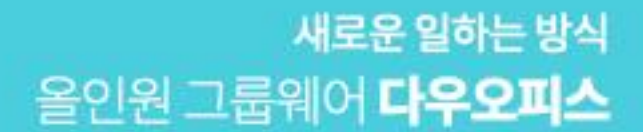

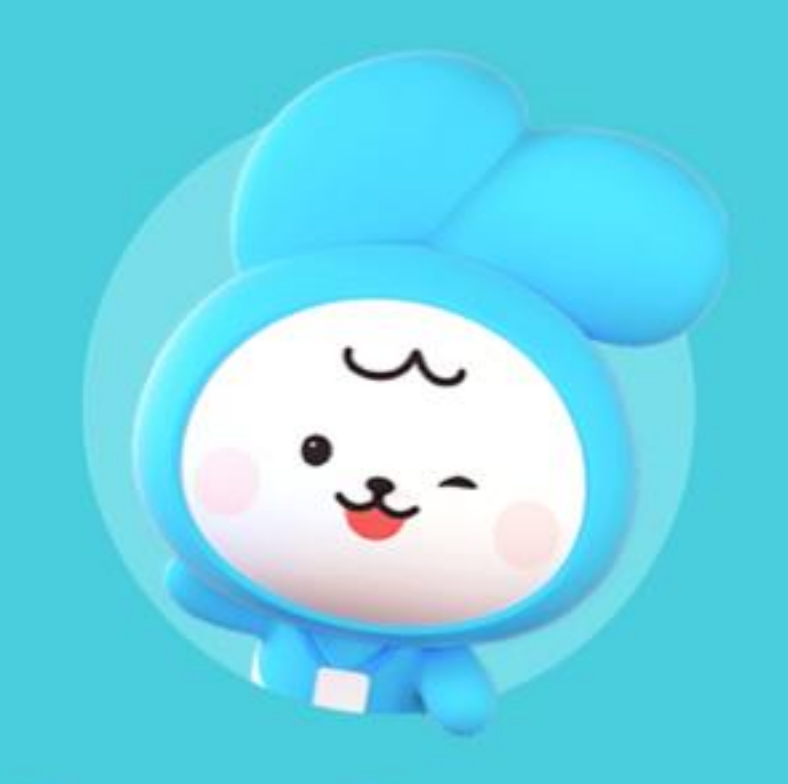

# Thank you.

다우오피스 그룹웨어 고객케어라운지 https://care.daouoffice.co.kr